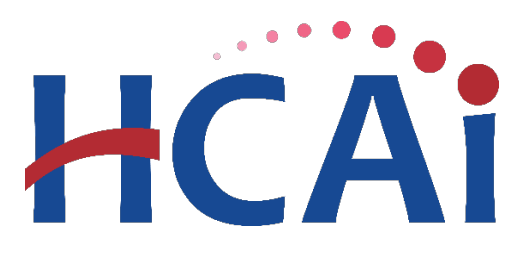

## QuickStart Guide Series Community Benefits Plan

## Approving Another User for a Facility

This QuickStart Guide will walk you through the step to approve a user request within the system.

## Start

• Go to the Hospital Report Submission Portal, also known as the <u>Hospital</u>

Disclosures and Compliance (HDC) System and login.

## Hospital Report Submission Portal

The Hospital Disclosures and Compliance (HDC) system is a report collection system that enables hospitals to electronically submit the disclosure report listed below:

- · Hospital Community Benefit Plan Reporting (Coming Soon!)
- · Hospital Supplier Diversity Report (due July 1 each year)
- · Hospital Fair Billing Program (due Jan 1 each even year)

Log in to your account to submit these reports.

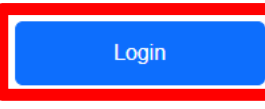

A current user can approve the facility association by clicking on "Manage Users" and then selecting "View User Requests."

|                    | HCA          | i Hosp                             | Hospital Report Submission Portal |                              |                 |        |  |  |
|--------------------|--------------|------------------------------------|-----------------------------------|------------------------------|-----------------|--------|--|--|
|                    | A            | View Past Submissions              | Request an Extension              | Manage Users                 | View Notific    | ations |  |  |
| Report Type        |              | ~                                  |                                   | Associate a User             | to Reports      |        |  |  |
|                    |              |                                    |                                   | Review User Req              | uests           |        |  |  |
| My Report          | ts           |                                    |                                   | Request Report A             | ssociation      |        |  |  |
| Below are your act | tive reports | for the last two years. To view ad | ditional years, select Show All f | from the <b>Report Range</b> | drop-down list. |        |  |  |
| Select a Report T  | ype*         |                                    | ×                                 |                              | Report I        | Range  |  |  |
|                    |              |                                    |                                   |                              |                 |        |  |  |

**3** Select "*Community Benefits Plan*" from the drop-down at the top of

the page.

|                                                                                           | HCAi Hospital Repor                      | ort Submission Portal                                                                               |
|-------------------------------------------------------------------------------------------|------------------------------------------|----------------------------------------------------------------------------------------------------|
|                                                                                           | 🏫 View Past Submissions Request an Exten | ension Manage Users View Notifications                                                              |
| Report Type                                                                               |                                          |                                                                                                    |
| Community Benefit Han Review Supplier Diversity Plan Hospital Fair Billing Program Email: | Report Type:                             | dary: [Al] V Associated User: [Al] V Date Range: [010/12021] - [12/319999] Status: [Pending V] [Gg] |
| Email      Facility                                                                       | HCAI ID Report Type                      | ype - Primary - Secondary - Associated User - Date - Status - + Notes                               |
|                                                                                           |                                          | No Data to Display                                                                                  |
| 10 -                                                                                      |                                          |                                                                                                    |
|                                                                                           | Reject                                   | Approve                                                                                             |

• Search a pending user request by typing either the email of the person

or the facility name and click "Go." Once the user appears, select the

box next to the email and select "Approve".

| Report Type Comm | unity Benefit Plan 🗸 |                                |                           |                             |                  |                   |                           |           |          |         |
|------------------|----------------------|--------------------------------|---------------------------|-----------------------------|------------------|-------------------|---------------------------|-----------|----------|---------|
| Review User      | Requests             |                                |                           |                             |                  |                   |                           |           |          |         |
| Email:           | Facility:            | Report Type: Community Be      | nefit Plan 🗸 Primary: All | Secondary: All V Associated | i User: 📶 🗸 Date | Range: 01/01/2021 | 12/31/9999 Status: Pendin | g 🗸 Go    |          |         |
| 🗆 Email 🗸        |                      | Facility                       | HCAI ID                   | Report Type                 | Primary .        | Secondary         | Associated User           | Date .    | Status 🔺 | + Notes |
| 🖾 Qhc            | ai.ca.gov            | Adventist Health and Rideout 2 | 365987567                 | Community Benefit Plan      | No               | N/A               | Yes                       | 9/22/2023 | Pending  | F       |
| 10 -             |                      |                                |                           |                             |                  |                   | 1                         |           |          |         |
|                  |                      |                                | F                         | Reject Appro                | ve               |                   |                           |           |          |         |

**6** After selecting "*Approve*", a pop-up window will appear to confirm the approval.

| riew Approval:                    |                                                                 |                          | WV FTOTHE CO           |                 |
|-----------------------------------|-----------------------------------------------------------------|--------------------------|------------------------|-----------------|
| e following user(s) will be assoc | iated to the facilitiy(s), report types, and assigned as primar | y or secondary contacts: |                        |                 |
| Email 🔺                           | Facility Name 🔺                                                 | HCAI ID 🔺                | Report Type 🔺          | User Type 🔺     |
| @hcai.ca.gov                      | Adventist Health and Rideout 2                                  | 365987567                | Community Benefit Plan | Associated User |
|                                   |                                                                 |                          |                        |                 |
|                                   |                                                                 |                          |                        |                 |
|                                   |                                                                 |                          | Previous               | Contirm         |
|                                   | Report                                                          |                          | Previous               | nea             |

\*\*\*Please Note: If a user request has been rejected, an automatic notification will go out to the request submitter notifying them of the rejection. \*\*\*

After the request has been approved, the user will receive an automatic notification of approval and will gain access to all the reporting functions for the associated report type and hospital.

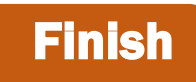

For alternative methods and more details about this process, please refer to our <u>Hospital Disclosures and</u> <u>Compliance System & Community Benefit Plan Resource Manual</u>. For additional assistance, please contact us via email at <u>communitybenefit@hcai.ca.gov</u> or via phone at (916) 326-3830.